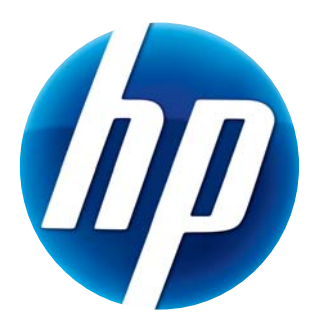

# РУКОВОДСТВО ПО ЭКСПЛУАТАЦИИ ВЕБ-КАМЕРЫ НР WEBCAM HD

© Copyright 2012 Hewlett-Packard Development Company, L.P.

Microsoft, Windows и Windows Vista являются охраняемыми товарными знаками корпорации Майкрософт (Microsoft Corporation) в США.

AMD и Athlon являются товарными знаками фирмы Advanced Micro Devices, Inc.

Intel и Pentium являются товарным знаком корпорации Intel в США и других странах.

Сведения, содержащиеся в данном документе, могут быть изменены без предварительного уведомления. Гарантии на изделия и услуги компании НР изложены в положениях о гарантии, прилагаемых к изделиям или услугам. Никакие части данного документа не могут рассматриваться как предоставление каких-либо дополнительных гарантий. Компания НР не несет ответственности за какиелибо содержащиеся в данном документе технические или редакторские ошибки или опущения.

Первая версия: Февраль, 2012 г.

Номер детали: 672780-251

# Содержание

| Обзор веб-камеры                                      | 1 |
|-------------------------------------------------------|---|
| Обзор программного обеспечения                        | 2 |
| Требования к системе                                  | 2 |
| Качество и производительность                         | 2 |
| Установка                                             | 3 |
| Использование центра управления веб-камерой НР Webcam | 3 |
| Начало видевызова                                     | 4 |
| Запись видео или захват фотографий                    | 4 |
| Выявление неисправностей                              | 7 |

# Обзор веб-камеры

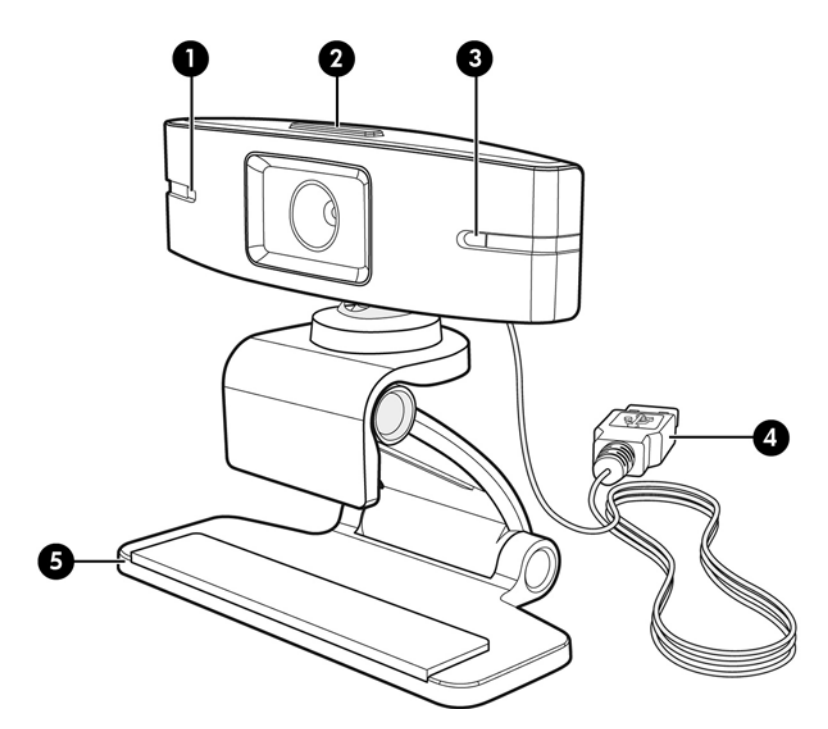

Поздравляем с приобретением веб-камеры НР Webcam. Веб-камера имеет следующее оснащение:

| 1 | Индикатор питания (Power)                         | 4 | Соединительный кабель USB    |
|---|---------------------------------------------------|---|------------------------------|
| 2 | Кнопка центра управления веб-камерой<br>HP Webcam | 5 | Регулируемый зажим/подставка |
| 3 | Встроенный микрофон                               |   |                              |

Обратите внимание на ярлык продукта, где находится номер изделия компании HP и его заводской номер.

Если вы не нашли ответы на свои вопросы в настоящем руководстве пользователя или в пункте "Справка и поддержка", то обратитесь в службу поддержки клиентов компании НР. Информация о поддержке продукта для США доступна по адресу http://www.hp.com/go/ contactHP. Информация о поддержке продукта в других странах доступна по адресу http://welcome.hp.com/country/us/en/wwcontact\_us.html.

# Обзор программного обеспечения

На компакт-диске, который входит в комплект поставки, содержится следующее программное обеспечение:

- Драйверы веб-камеры обеспечивают оптимальную производительность вашей веб-камеры.
- Video Call Quick Launch (Быстрый запуск видеовызова) поможет настроить приложение чата для связи с камерой.
- Программа захвата видео/фото.
- НР Webcam Control Center (Центр управления веб-камерой НР Webcam) позволяет централизованно получить доступ ко всем функциям веб-камеры с рабочего стола.

Программное обеспечение веб-камеры можно загрузить по адресу www.hp.com/support.

#### Требования к системе

Веб-камера HP Webcam HD может записывать видео с разрешением до 720р и скоростью до 30 кадров в секунду. Чтобы воспользоваться программным обеспечением веб-камеры, компьютер должен соответствовать следующим системным требованиям:

- Windows<sup>®</sup> XP, Windows Vista<sup>®</sup> или Windows 7
- Процессор типа Intel<sup>®</sup> Pentium 4 с процессором AMD Athlon 2,4 ГГц или более скоростной; рекомендуется двухъядерный 1,6 ГГц
- ОЗУ 1 Гб минимум, рекомендуется 2 Гб
- 230 МБ свободного дискового пространства для установки программ
- Привод DVD/CD-ROM
- Высокоскоростной порт USB 2.0

### Качество и производительность

Качество изображения и производительность видео зависят от следующих факторов:

- Освещенность объекта
- Выбранное разрешение веб-камеры
- Производительность компьютера
- Пропускная способность интернет-канала, особенно для чата

Если изображение движется рывками или имеет ненасыщенный цвет, попробуйте установить за пределами видимой области небольшой источник света. Он осветит область охвата веб-камеры, а изображение станет более реалистичным и насыщенным.

### Установка

Для установки программного обеспечения веб-камеры на компьютер необходимо выполнить следующее:

- 1 Вставьте компакт-диск с программным обеспечением HP Webcam Control Center в оптический привод. Произойдет запуск мастера установки, и появится окно приветствия.
- 2 Нажмите кнопку Next (Далее) для продолжения.
- 3 Прочтите лицензионное соглашение для конечного пользователя. Если Вы принимаете соглашение, выберите I accept the terms in the license agreement (Я принимаю условия лицензионного соглашения), а затем нажмите Next (Далее), чтобы продолжить установку.
- 4 Вы можете выбрать папку для установки программного обеспечения или нажать Next (Далее), чтобы установить программное обеспечение в предлагаемую папку.
- 5 Нажмите Install (Установить), чтобы начать установку.
- 6 После завершения установки нажмите кнопку Finish (Готово).

## Использование центра управления веб-камерой HP Webcam

Все программные утилиты, поставляемые вместе с веб-камерой НР Webcam, доступны в центре управления веб-камерой НР Webcam 🚛 , который находится на рабочем столе.

Нажмите значок Features 🂫 (Функции) для вызова утилит веб-камеры.

Start a Video Call 🕎 (Запуск видеовызова) – запуск программ видеовызова.

**Take Video or Photos Par** (Получение видео или фотографий) – получение видео или фотографий.

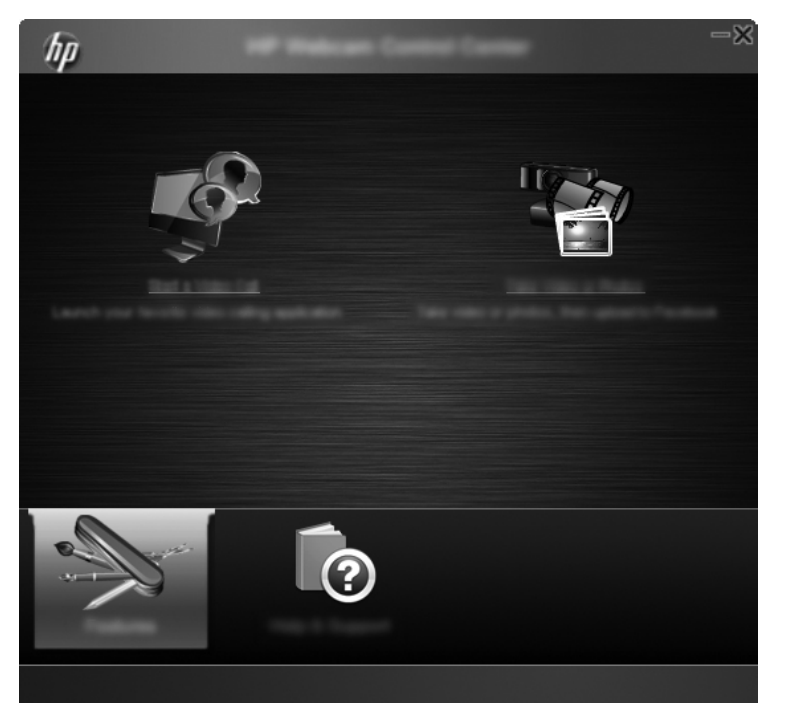

#### Начало видевызова

Вы можете запустить установленные программы видеочата, а также установить распространенные программы для видеочата. Список поддерживаемых программ видеочата включает:

- Google<sup>TM</sup> Video Chat
- Skype
- Windows Live Messenger
- Yahoo! Messenger
- AOL Instant Messenger (AIM)
- HP MyRoom
- 1 Для запуска видеочата дважды щелкните значок **HP Webcam Control Center** (Центр управления веб-камерой HP Webcam) на рабочем столе Windows, затем нажмите **Installed Video Chat** (Установленный видеочат). Система покажет все поддерживаемые, установленные в настоящее время программы для видеочата.
- 2 Выберите программу, которую вы хотите использовать. Программа запустится.
- 3 Для установки программы видеочата щелкните **Download & Install** (Загрузить и установить). Система покажет все поддерживаемые программы для видеочата, которые в настоящий момент не установлены.
- 4 Выберите программу, которую вы хотите использовать. Программа откроется в окне вашего веб-браузера, запускаемого по умолчанию.

## Запись видео или захват фотографий

Для получения видео или захвата изображений:

 Дважды щелкните значок Webcam Control Center (Центр управления вебкамерой НР Webcam) на рабочем столе Windows, затем нажмите Take a Video or Photos Photos (Получить видео или фотографии). 2 При необходимости нажмите **Select webcam** (Выбрать веб-камеру) и выберите желаемую веб-камеру.

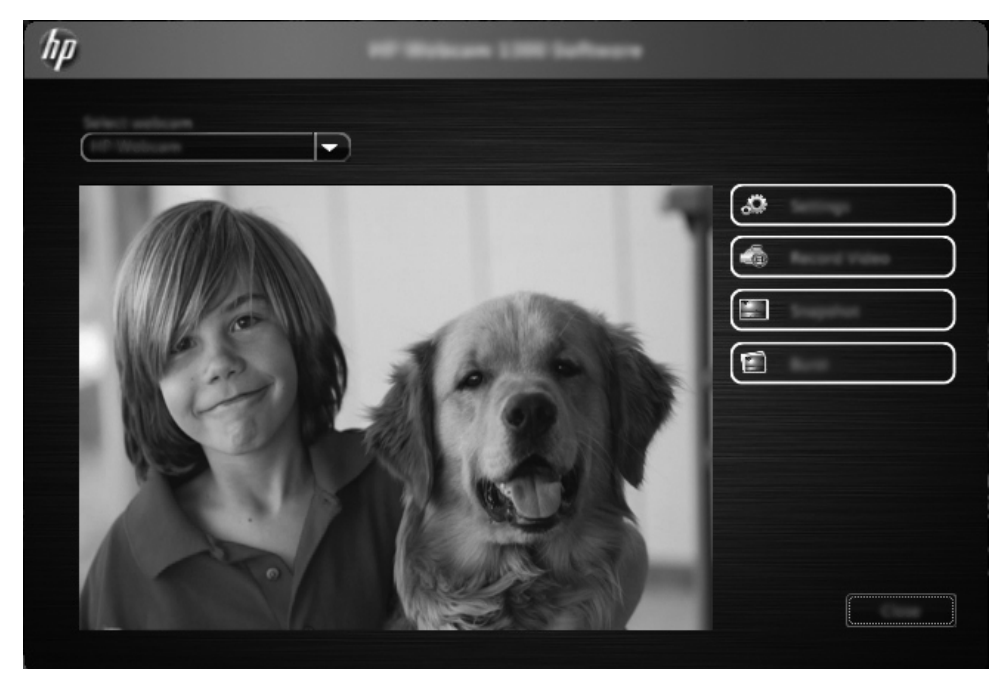

3 Для настройки параметров веб-камеры нажмите Settings (Параметры).

| hp    | Letting . |
|-------|-----------|
|       |           |
| Image |           |
|       |           |
|       |           |
|       |           |

#### Видеонастройки

- Video Path (Путь для видеозаписей) путь к папке для хранения видеозаписей. Можно использовать папку по умолчанию или выбрать другую папку.
- Select Audio Device (Выбрать аудиоустройство) выберите устройство, используемое веб-камерой для записи звука. Для получения наилучших результатов выберите микрофон, встроенный в веб-камеру.
- Select Video Format (Выбрать формат видео) выберите формат файла для видеозаписей. Доступные форматы: avi и wmv.
- Resolution (Разрешение) выберите разрешение захваченного видео. Чем выше разрешение, тем лучше качество изображения, но при этом файл занимает больше места.
- Preselect Record Time (Установленное время записи) выберите это поле для определения времени, в течение которого веб-камера записывает видео. Очистите это поле в том случае, если вы будете вручную останавливать видеозапись. По умолчанию значение отсутствует.
- Video Duration (Длительность видео) выберите временной интервал (в минутах), в течение которого веб-камера записывает видео. Необходимо выбрать поле Preselect Record Time для доступа к полю Video Duration.

#### Параметры изображения

- Image Path (Путь для фотоизображений) путь к папке для хранения фотографий. Можно использовать папку по умолчанию или выбрать другую папку.
- Burst Image Count (Число снимков в пакете) выберите количество последовательно захваченных фотоизображений во время работы в пакетном режиме. Можно выбрать число от 2 до 9.
- Burst Image Interval (Число снимков в пакете) выберите интервал времени, которое проходит между каждым снимком, снятым во время работы в пакетном режиме.

Facebook Settings (Параметры) – введите данные вашего аккаунта в Facebook.

Нажмите кнопку Advanced Settings (Дополнительные параметры) для получения доступа к стандартным параметрам веб-камеры Windows, где можно изменить различные параметры видеоизображения, включая яркость, контраст, цветовой оттенок и частоту. Чтобы вручную отрегулировать параметр, передвигайте его ползунок. Для автоматической настройки параметра веб-камеры установите флажок Auto (Автоматически) для этого параметра.

**ПРИМЕЧАНИЕ.** В Advanced Settings (Дополнительные параметры) проверьте, чтобы был установлен параметр **PowerLine Frequency (Anti Flicker)** (частота электропитания (антимерцание)) в соответствии со стандартным значением сети электропитания в вашей стране. Возможные варианты: 50 или 60 Гц. Использование неправильного значения параметра может привести к искажению изображения.

- 4 Для того, чтобы немедленно начать запись видео в момент его показа на экране, нажмите Record Video (Запись видео). После записи видео появится окно захвата видеоизображения. Можно сохранить видео, загрузить его на Facebook или удалить, используя следующие кнопки:
  - Save this video to a file (Сохранить видеоизображение в файл) выберите путь к папке и сохраните видеофайл.
  - Upload this video to Facebook (Загрузить файл на Facebook) авторизуйтесь на Facebook и загрузите видеофайл.
  - Discard this video (Удалить видео) удалите текущий видеофайл и возвратитесь в главное окно.
- 5 Для захвата фотоизображений нажмите Snapshot (Снимок). В окне предварительного просмотра показан отсчет до того момента, когда начнется захват, после этого веб-камера осуществляет захват изображения. Можно сохранить изображение, загрузить его на Facebook или удалить, используя следующие кнопки:
  - Save this image to a file (Сохранить изображение в файл) выберите путь к файлу и сохраните файл изображения.

- Upload this image to Facebook (Загрузить файл на Facebook) авторизуйтесь на Facebook и загрузите файл изображения.
- Discard this image (Удалить изображение) удалите текущий файл изображения и возвратитесь в главное окно.
- 6 Для захвата нескольких фотоизображений в пакетном режиме нажмите Burst (Пакет). В окне предварительного просмотра показан отсчет до того момента, когда начнется фотосъемка, после этого веб-камера осуществляет захват фотоизображений. Можно сохранить изображение, загрузить его на Facebook или удалить, используя следующие кнопки:
  - Save these images to a file (Сохранить изображения в файл) выберите путь к папке и сохраните файлы изображений.
  - Upload these images to Facebook (Загрузить изображения на Facebook) позволяет зайти на Facebook и загрузить файлы с изображениями.
  - Discard these images (Удалить изображения) удалите текущие файлы изображений и возвратитесь в главное окно.

#### Выявление неисправностей

| Неполадка                                                                             | Решение                                                                                                    |
|---------------------------------------------------------------------------------------|----------------------------------------------------------------------------------------------------|
| Изображение двигается рывками.                                                        | На качество видео влияют многие факторы, включая освещение, скорость процессора и память компьютера, а также скорость интернет-соединения. Если изображение дергается, выберите меньшее разрешение. Для изменения разрешения:                                     |
|                                                                                       | 1 Дважды нажмите значок Центр управления веб-камерой Webcam HP 🚋 на рабочем столе Windows.                                                                                                    |
|                                                                                       | 2 Нажмите Take Video or Photos <sup>2</sup> (Получение видео или фотографий), а затем Settings (Параметры).                                                                                                    |
|                                                                                       | 3 Выберите меньшее значение из списка <b>Resolution</b> (Разрешение).                                                                                                    |
| На изображении появляются помехи.                                                     | 1 Дважды нажмите значок Центр управления веб-камерой HP Webcam 🚁 на рабочем столе Windows.                                                                                                    |
|                                                                                       | 2 Нажмите Take Video or Photos 🎥 (Получение видео или фотографий).                                                                                                    |
|                                                                                       | 3 Нажмите Settings (Параметры), а затем Advanced Settings (Дополнительные параметры).                                                                                                    |
|                                                                                       | 4 Измените значение параметра PowerLine Frequency (Anti Flicker) (Частота<br>электропитания (антимерцание)) в соответствии с местными нормами: 60 Гц или<br>50 Гц. Помехи должны исчезнуть.                                                                       |
| Моя веб-камера не соединяется с<br>моей программой обмена<br>мгновенными сообщениями. | 1 Дважды нажмите значок Центр управления веб-камерой НР Webcam 🚁 на рабочем столе Windows.                                                                                                    |
|                                                                                       | 2 Нажмите кнопку Start a Video Call 🕎 (Начать видеовызов).                                                                                                    |
|                                                                                       | 3 Если у вас уже настроены все программы обмена мгновенными сообщениями,<br>выберите другое видеоустройство в программе обмена мгновенными сообщениями.<br>Дополнительную информацию см. в документации используемой программы<br>обмена мгновенными сообщениями. |

| Неполадка                                                                           | Решение                                                                                                    |  |  |  |  |
|-------------------------------------------------------------------------------------|----------------------------------------------------------------------------------------------------|--|--|--|--|
| Кнопки веб-камеры работают<br>неправильно.                                          | Найдите в области уведомлений, на правом краю панели задач, значок <b>HP Button</b><br><b>Manager</b> (Менеджер кнопок HP). Если вы <i>не</i> видите значка <b>HP Button Manager</b> ,<br>откройте меню «Пуск» и нажмите <b>HP Button Manager</b> , чтобы перезапустить<br>приложение.                                                                                                 |  |  |  |  |
| Я слышу эхо или отголоски в наушниках.                                              | В компьютерах с Windows XP:                                                                                                    |  |  |  |  |
|                                                                                     | 1 Нажмите Пуск > Панель управления > Звуки и аудиоустройства.                                                                                                    |  |  |  |  |
|                                                                                     | 2 Перейдите на вкладку Аудио.                                                                                                    |  |  |  |  |
|                                                                                     | 3 В меню Воспроизведение звука нажмите Громкость и перетащите бегунок Общая громкость, чтобы отрегулировать громкость динамиков.                                                                                                    |  |  |  |  |
|                                                                                     | 4 В меню Запись звука нажмите Громкость и перетащите бегунок Микрофон,<br>чтобы отрегулировать громкость микрофона.1                                                                                                    |  |  |  |  |
|                                                                                     | На компьютерах с Windows Vista или Windows 7 (крупные или мелкие значки):                                                                                                    |  |  |  |  |
|                                                                                     | 1 Откройте меню Пуск и нажмите Панель управления > Звук.                                                                                                    |  |  |  |  |
|                                                                                     | 2 Перейдите на вкладку Воспроизведение.                                                                                                    |  |  |  |  |
|                                                                                     | 3 Выберите используемые динамики и нажмите Свойства.                                                                                                    |  |  |  |  |
|                                                                                     | 4 Перейдите на вкладку Уровни и перетащите бегунок, чтобы отрегулировать<br>уровень громкости исходящего звука.                                                                                                    |  |  |  |  |
|                                                                                     | 5 Перейдите на вкладку Запись.                                                                                                    |  |  |  |  |
|                                                                                     | 6 Выберите используемый микрофон и нажмите Свойства.                                                                                                    |  |  |  |  |
|                                                                                     | 7 Перейдите на вкладку Уровни и перетащите бегунок, чтобы отрегулировать<br>уровень громкости исходящего звука.                                                                                                    |  |  |  |  |
| У меня проблема при                                                                 | 1 Проверьте обновления и убедитесь, что вы используете последнюю версию Skype.                                                                                                    |  |  |  |  |
| использовании веб-камеры с программой Skype.                                        | 2 Проверьте настройку микрофона в окне Параметры звука и настройку веб-камеры<br>в окне Параметры видео. В качестве микрофона должно быть выбрано устройство<br>USB Video Device (Windows XP) или HP Webcam (Windows Vista или Windows 7).                                                                                                    |  |  |  |  |
| При запуске Skype отображается пустой экран.                                        | После совершения вызова убедитесь, что в качестве видеоустройства выбрано<br>устройство USB Video Device (Windows XP) или HP Webcam (Windows Vista или<br>Windows 7).                                                                                                    |  |  |  |  |
| Микрофон веб-камеры не                                                              | 1 В строке меню Skype выберите пункт Звонки > Звуковые настройки.                                                                                                    |  |  |  |  |
| работает с программой Skype.                                                        | 2 В качестве микрофона должно быть выбрано устройство USB Video Device (Windows XP) или HP Webcam (Windows Vista или Windows 7).                                                                                                    |  |  |  |  |
|                                                                                     | 3 Передвиньте бегунок <b>Громкость микрофона</b> в сторону <b>Громко</b> , чтобы увеличить<br>уровень громкости.                                                                                                    |  |  |  |  |
|                                                                                     | 4 Нажмите кнопку Сохранить. Совершите вызов повторно.                                                                                                    |  |  |  |  |
| В списке доступно несколько<br>устройств USB Video Device.<br>Какое из них выбрать? | К компьютеру подключено несколько видеоустройств. Выбирайте по очереди каждое из<br>устройств и проверяйте работоспособность веб-камеры. Если веб-камера заработала,<br>значит, вы выбрали нужное устройство из списка. Если веб-камера не работает,<br>попробуйте выбрать из списка другое устройство и так до тех пор, пока не найдете<br>устройство, связанное с вашей веб-камерой. |  |  |  |  |